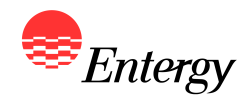

1

#### Web Portal Overview

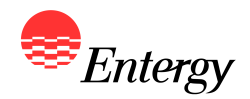

#### **Bidder Registration**

January 10 – January 13

#### **Bidder Registration Process**

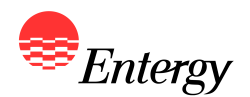

As described in more detail in Appendix B, there are four steps to the Bidder Registration Process, which is done via an electronic Web Portal:

- Step 1: Bidder Registration
- Step 2: Resource Registration
- Step 3: Proposal Registration
- Step 4: Bidder Registration Signature Page

The following slides contain screen shots of the RFP Web Portal and are intended be used a guide for navigating the Bidder Registration Process. Please call the RFP Hotline (281-297-3758) or email the RFP Administrator at <u>ESIRENEWABLE@entergy.com</u> with any technical questions regarding the RFP Web Portal or the Bidder Registration Process.

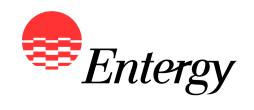

#### **Start Screen**

| Welcome!<br>Thank you for your interest in ESI's 2010 Renewable RFP. Please click the "User Registration" link to begin begin the Bidder<br>Registration process or log-in to complete Bidder Registration. | User Login<br>Bid Id:<br>Password:<br>Log In                                                                 |
|----------------------------------------------------------------------------------------------------|----------------------------------------------------------------------------------------------------|
|                                                                                                    | User Registration<br>New user? Use the link below to begin<br>the registration process.<br>User Registration |
|                                                                                                    |                                                                                                    |

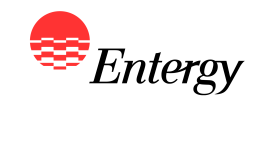

| Registration - Bidder Infor                                                                                                    |                                                                                                    |                                                                                      |
|----------------------------------------------------------------------------------------------------|----------------------------------------------------------------------------------------------------|--------------------------------------------------------------------------------------|
| Registration - Bidder Infor                                                                                                    |                                                                                                    |                                                                                      |
|                                                                                                    | mation                                                                                                    | Help Section                                                                         |
| Please refer to the Help Section for a definition                                                                                                    | of the fields below                                                                                                    | Credit Support Provider                                                              |
| Bidder Name                                                                                                    | Test Company                                                                                                    |                                                                                      |
| Co-Bidders                                                                                                    | None                                                                                                    |                                                                                      |
| Type of Entity                                                                                                    | Limited Liability Company                                                                                                    | Please provide the name(s) of the<br>entities that would be responsible for          |
| Bidder State of Incorporation                                                                                                    | TX                                                                                                    | credit support required of bidder.                                                   |
| Credit Support Provider                                                                                                    | Test Company                                                                                                    |                                                                                      |
| Bidder Federal Tax ID (xx-xxxxxxx)                                                                                                    | 11-2222222                                                                                                    |                                                                                      |
| Request Unique Signature ID                                                                                                    | Yes                                                                                                    |                                                                                      |
| Summary Requested                                                                                                    | Yes                                                                                                    |                                                                                      |
| electronically completing, signing and submitting<br>Identification Number as a signature, Bidder ag<br>electronically signed Submission. By using the S<br>electronically, Bidder (1) consents to the use of t<br>that the Signature Identification Number will hav<br>Electronic Signatures in Global and National Com | g any suomission that requires a signature. When using th<br>ees to be legally bound by the terms and conditions set fo<br>ignature Identification Number when completing and sendin<br>he Signature Identification Number as an electronic signatu<br>e the same force and effect as a handwritten signature, as<br>immerce Act, 15 U.S.C. §§ 7001 - 7003.<br>I accept the terms of this agreement | ie signature<br>orth in the<br>ure, and (ii) agrees<br>s permitted under the<br>Next |
|                                                                                                    |                                                                                                    | Click the next button after<br>completing this page to                               |

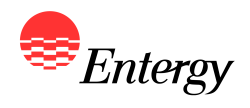

| Registration - Bidder Cont                                                                              | act Information                                                                                        | Help Section   |      |
|----------------------------------------------------------------------------------------------------|----------------------------------------------------------------------------------------------------|----------------|------|
| Please refer to the Help Section for a definitio<br>Bidder Contact Name                                 | n of the fields below                                                                                  | Select a field |      |
| Bidder Contact Company                                                                                  |                                                                                                    |                |      |
| Bidder Contact Street/P.O. Box                                                                          |                                                                                                    |                |      |
| Bidder Contact City, State, Zip Code                                                                    |                                                                                                    |                |      |
| Bidder Contact E-mail Address                                                                           |                                                                                                    |                |      |
| Bidder Contact Phone Number                                                                             | XXX-XXX-XXXX                                                                                           |                |      |
| Bidder Contact Fax Number                                                                               | XXX-XXX-XXXX                                                                                           |                |      |
| Discourse of the theory of the state of the                                                             |                                                                                                    |                |      |
| Please verify that you have enter<br>completing this page. All Bidder<br>Submission confirmation emails | red the correct e-mail address prior t<br>r Registration and Proposal<br>will be sent to this address. | O<br>Previous  | Next |

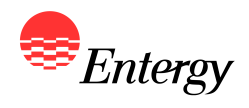

| Bidder Registrat   | ion - Security | Help Section                                                                                           |
|--------------------|----------------|----------------------------------------------------------------------------------------------------|
| Password :         | •••••          | characters long. To provide addition<br>security a combination of numbers a<br>letters should be used. |
| Confirm Password : | •••••          |                                                                                                    |
|                    |                |                                                                                                    |
|                    |                |                                                                                                    |
|                    |                |                                                                                                    |
|                    |                |                                                                                                    |
|                    |                | Previous Next                                                                                          |
|                    |                |                                                                                                    |
|                    |                |                                                                                                    |
|                    |                |                                                                                                    |
|                    |                |                                                                                                    |

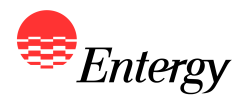

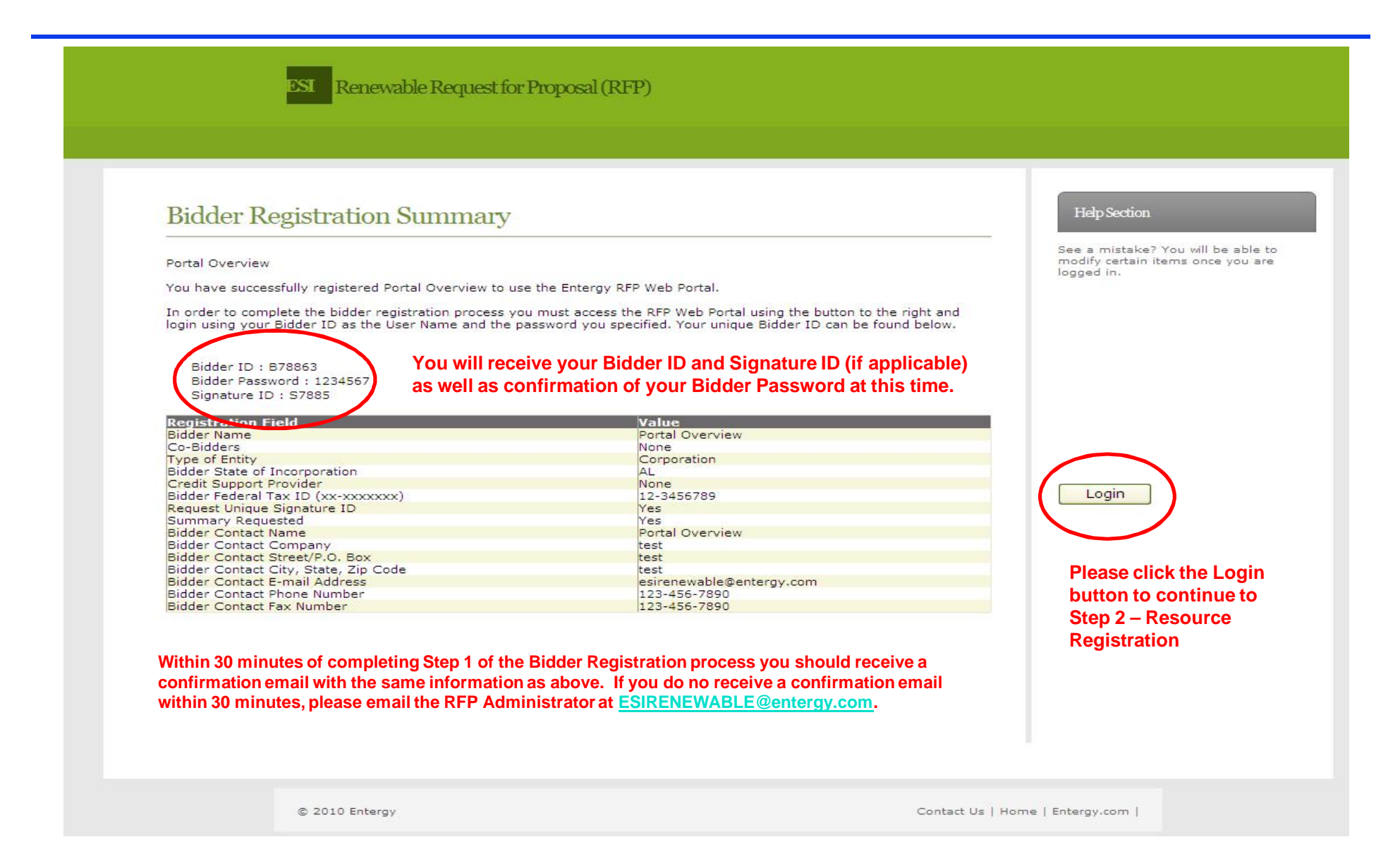

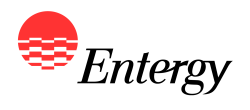

# **Step 2 – Resource Registration**

|                                                                                       |                                                                                                    |                                                                                                    |                                                                                                    | Bidder Tools                                                                                                    |
|---------------------------------------------------------------------------------------|----------------------------------------------------------------------------------------------------|----------------------------------------------------------------------------------------------------|----------------------------------------------------------------------------------------------------|----------------------------------------------------------------------------------------------------|
| pating in ESI's Renewable RFP. A<br>letion of pending requirements, y<br>to the right | ny links shown below are pe<br>ou can access and modify y                                                | ending items to com<br>our registration info                                                                                                    | plete the registration<br>rmation through the                                                                                                    | Select an option                                                                                                    |
| Click t                                                                               | he Resource Regi                                                                                         | stration Link                                                                                                    | to                                                                                                    |                                                                                                    |
| ion begin                                                                             |                                                                                                    | egistration                                                                                                    |                                                                                                    |                                                                                                    |
|                                                                                       |                                                                                                    |                                                                                                    |                                                                                                    |                                                                                                    |
|                                                                                       |                                                                                                    |                                                                                                    |                                                                                                    |                                                                                                    |
|                                                                                       |                                                                                                    |                                                                                                    |                                                                                                    |                                                                                                    |
|                                                                                       |                                                                                                    |                                                                                                    |                                                                                                    |                                                                                                    |
|                                                                                       |                                                                                                    |                                                                                                    |                                                                                                    |                                                                                                    |
|                                                                                       |                                                                                                    |                                                                                                    |                                                                                                    |                                                                                                    |
|                                                                                       |                                                                                                    |                                                                                                    |                                                                                                    |                                                                                                    |
|                                                                                       |                                                                                                    |                                                                                                    |                                                                                                    |                                                                                                    |
| F                                                                                     | pating in ESI's Renewable RFP. A<br>etion of pending requirements, y<br>o the right.<br>Click t<br>begin | ating in ESI's Renewable RFP. Any links shown below are pretion of pending requirements, you can access and modify y<br>o the right.<br>Click the Resource Reginer begin Step 2 of Bidder R | Dating in ESI's Renewable RFP. Any links shown below are pending items to com<br>etion of pending requirements, you can access and modify your registration info<br>o the right.<br>Click the Resource Registration Link<br>begin Step 2 of Bidder Registration | extension of pending requirements, you can access and modify your registration information through the other right. |

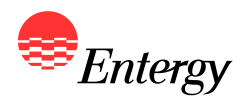

#### **Step 2 - Resource Registration**

ESI Renewable Request for Proposal (RFP)

| ease refer to the Help Section for a definition of t | he fields below | Select a field                   |
|------------------------------------------------------|-----------------|----------------------------------|
|                                                      | 1               |                                  |
| apacity of Resource (MW)                             |                 | <br>To edit or delete a resource |
| wher of Generation Resource                          |                 | <br>use the buttons below. The   |
| larketer of Generation Resource                      | Colore excelus  | Resource ID for each             |
| lant Location - State                                | Select A Value  | Resource created can also        |
| ant cocation - county/parish                         |                 | <br>he found below               |
| ommercial Operation Date (COD)                       |                 | <br>be round below.              |
| ge of Resource (in years)                            |                 |                                  |
| xpected Life of Unit (in years) as of 1/1/2011       |                 |                                  |
| enewable Generation Classification                   | Select A Value  | My Resources                     |
| ther Renewable Generation Classification             |                 | <br>Resource ID                  |
| eneration Equipment                                  |                 | <br>R284 Edit Delete             |
| eneration Environmental Controls                     |                 |                                  |
| ontrol Area                                          | Select A Value  |                                  |
| ther Control Area                                    |                 |                                  |
| ES Interconnection Point                             |                 |                                  |
| on EES Interconnection Point                         |                 |                                  |
| ualitying Facility                                   | Select A Value  | Add Another Resource             |
|                                                      |                 | Save and Einich                  |
|                                                      |                 | Save and Finish                  |

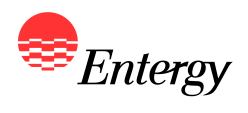

# **Step 3 – Proposal Registration**

| ESI Renewal                                                                                                    | ole RFP                                                                                                    |                                                                                                    |                                                                                                    |
|----------------------------------------------------------------------------------------------------|----------------------------------------------------------------------------------------------------|----------------------------------------------------------------------------------------------------|----------------------------------------------------------------------------------------------------|
| Proposal Registration<br>Select a resource in the list below to<br>Test Resource (R521)                                                                                                    | associate a proposal with the resource.<br>Select the type of proposal to<br>associate with this resource<br>Do you wish to associate multiple<br>proposals of this type with the<br>selected resource?<br>Please enter the number of<br>proposals to associate with this<br>resource | <ul> <li>Baseload</li> <li>As-Available</li> <li>No</li> <li>Yes</li> <li>2</li> </ul>               | MyProposals<br>Resource: R521 Delete<br>Proposal: P9677<br>A list of Proposals configured, their<br>Proposal ID number and the Resource<br>associated with each proposal can be<br>found here. Proposals can also be<br>deleted prior to completing the Bidder<br>Registration Process. |
| Use the Resource(s) listed in the box<br>and as well as the selections above to<br>configure the number of proposals<br>that will be submitted during the<br>Proposal Submission Process. Each<br>proposal configured during this step<br>of the Bidder Registration Process will<br>be assessed a \$5,000 Proposal Fee. | Save<br>Finish                                                                                                    | Once all proposals have<br>been configured, please<br>click the Finish button to<br>complete Step 3. | My Resources<br>Resource ID<br>R521 View                                                                                                    |

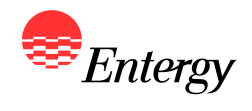

# **Updating Bidder Registration Information**

|                                                             | Home                                                    | Account Activity                                                                      | Account Settings                                                                  | Downloads                                                         | Contact Us                                                 | Logout      |                                                                              |
|-------------------------------------------------------------|---------------------------------------------------------|---------------------------------------------------------------------------------------|-----------------------------------------------------------------------------------|-------------------------------------------------------------------|------------------------------------------------------------|-------------|------------------------------------------------------------------------------|
| Welcome                                                     | !                                                       |                                                                                       |                                                                                   |                                                                   |                                                            |             | BidderTools                                                                  |
| Thank you for pa<br>process. After or<br>Bidder Tools sect  | articipating in E<br>ompletion of p<br>tion to the righ | SI's Renewable RFP. An<br>ending requirements, yo<br>it. Note that changes nee        | ny links shown below are p<br>ou can access and modify<br>ed to be made by 5:00pm | pending items to cor<br>your registration in<br>CPT Thursday, Jan | mplete the registra<br>formation through<br>uary 13, 2011. | tion<br>the | Select an option<br>Select an option<br>Manage Proposals<br>Manage Resources |
|                                                             |                                                         |                                                                                       |                                                                                   | enleted Didde                                                     |                                                            |             |                                                                              |
| Once the fi                                                 | rst 3 steps                                             | of Bidder Registr                                                                     | ation has been con                                                                | npietea, Blade                                                    |                                                            |             |                                                                              |
| Once the fir<br>still make c<br>Registratio<br>the right to | rst 3 steps<br>hanges, eo<br>n on Janua<br>Manage P     | of Bidder Registr<br>dits, additions or o<br>ary 13, 2011. Plea<br>roposals or Resou  | ation has been con<br>deletions prior to th<br>se use the Bidder T<br>urces.      | e close of Bid<br>ools Drop dov                                   | der<br>vn box on                                           |             |                                                                              |
| Once the fit<br>still make c<br>Registratio<br>the right to | rst 3 steps<br>hanges, eo<br>n on Janua<br>Manage P     | of Bidder Registr<br>dits, additions or o<br>ary 13, 2011. Plea<br>roposals or Resou  | ation has been con<br>deletions prior to th<br>se use the Bidder T<br>urces.      | Tools Drop dov                                                    | der<br>vn box on                                           |             |                                                                              |
| Once the fir<br>still make c<br>Registratio<br>the right to | rst 3 steps<br>hanges, ee<br>n on Janua<br>Manage P     | of Bidder Registr<br>dits, additions or o<br>ary 13, 2011. Pleas<br>roposals or Resou | ation has been con<br>deletions prior to th<br>se use the Bidder T<br>urces.      | Tools Drop dov                                                    | der<br>vn box on                                           |             |                                                                              |
| Once the fir<br>still make c<br>Registratio<br>the right to | rst 3 steps<br>hanges, ee<br>n on Janua<br>Manage P     | of Bidder Registr<br>dits, additions or o<br>ary 13, 2011. Pleas<br>roposals or Reso  | ation has been con<br>deletions prior to th<br>se use the Bidder T<br>urces.      | Tools Drop dov                                                    | der<br>vn box on                                           |             |                                                                              |
| Once the fil<br>still make c<br>Registratio<br>the right to | rst 3 steps<br>hanges, ee<br>n on Janua<br>Manage P     | of Bidder Registr<br>dits, additions or o<br>ary 13, 2011. Plea<br>roposals or Resou  | ation has been con<br>deletions prior to th<br>se use the Bidder T<br>urces.      | Tools Drop dov                                                    | der<br>vn box on                                           |             |                                                                              |

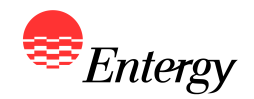

- Following Step 3 Proposal Registration, a confirmation email with a link to the Bidder Registration Signature Page will be sent to the email address provided during Step 1 of Bidder Registration. Bidders are required to execute the Signature Page and send a copy to the RFP Administrator by no later than 5:00 p.m. CPT on January 13, 2011 to fully complete the Bidder Registration process.
- A link to the Bidder Registration Signature Page is also provided on the ESI Renewable RFP Website: <u>https://emo-web.no.entergy.com/ENTRFP/Renewable/Docs/RFPDocs/BidderRegistrationSignaturePage.pdf</u>